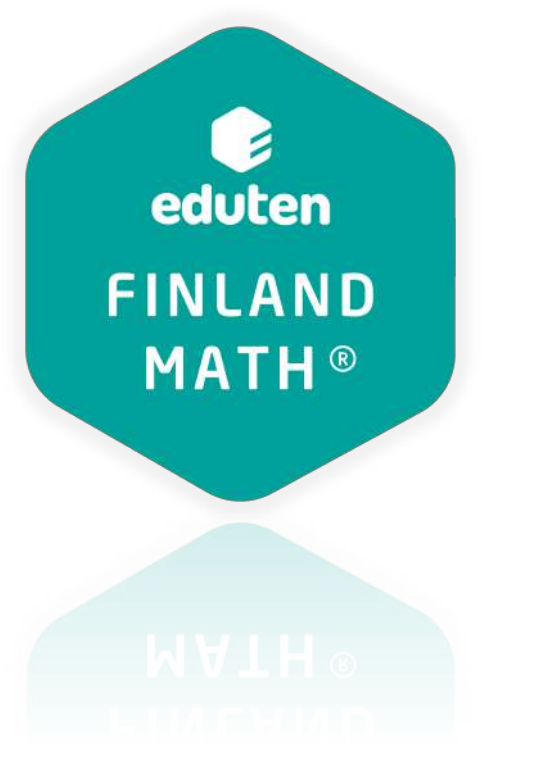

## Asignar diferenciación según los colores de la lista

En este documento encontrarás cómo asignar ejercicios de calentamiento y bonificación de manera simple, tomando en cuenta las sugerencias de Eduten.

# ¿Qué significa el número que acompaña al botón de usuarios?

En tu sección de inicio, cuando veas un número al costado del ícono de usuarios, es porque tus estudiantes se podrían beneficiar de la diferenciación.

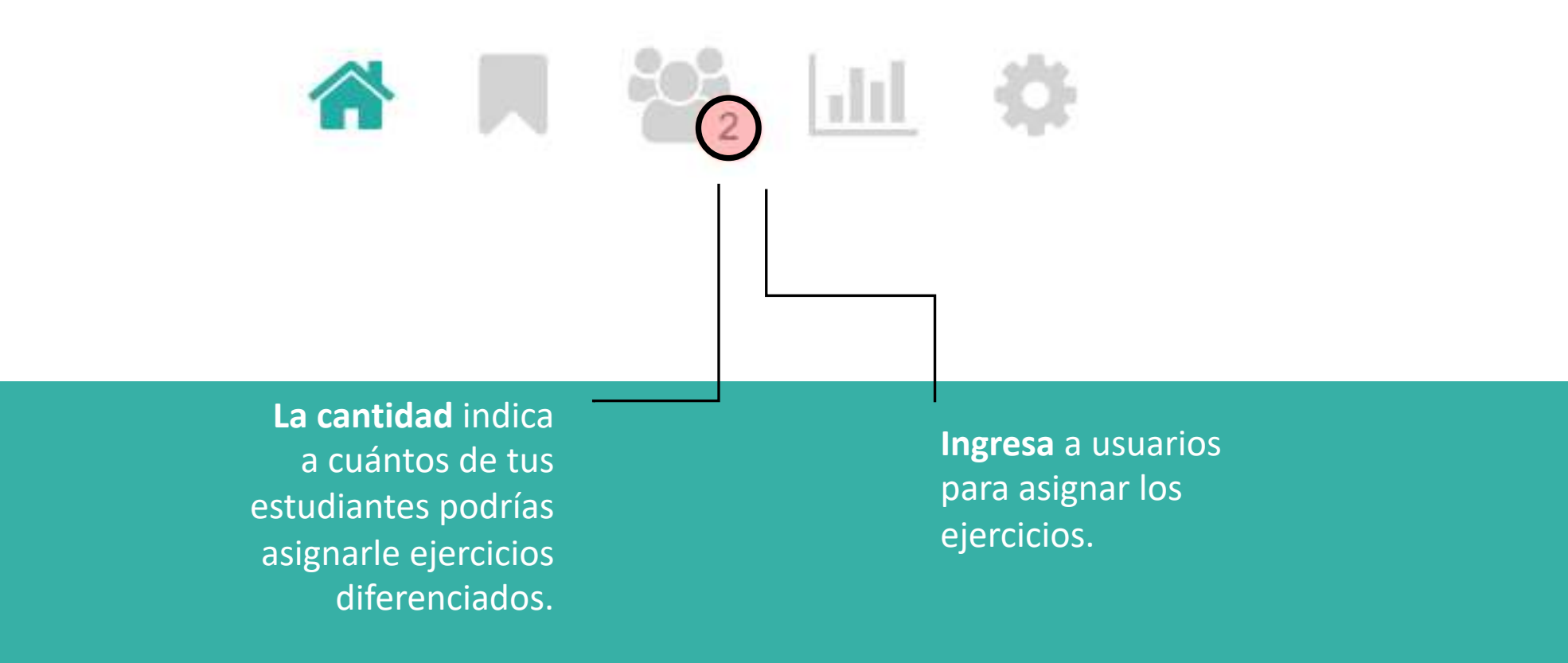

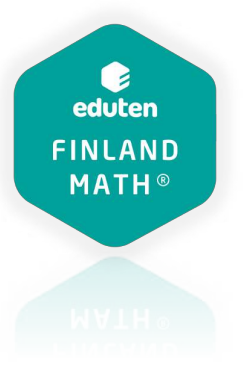

#### **Desde usuarios**

Los estudiantes que aparezcan en color son los que se podrían beneficiar de la diferenciación.

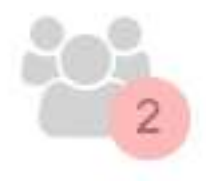

|           | Nombre del usuario | Nombre     | 1 | Apellido | Ejercicios de calentamie | n Ejercicios de bonificación |
|-----------|--------------------|------------|---|----------|--------------------------|------------------------------|
|           | Buscar             | Buscar     |   | Buscar   |                          |                              |
| 圃         | eg5192             | Estudiante |   | G        |                          |                              |
| Ē         | en6362             | Estudiante |   | Ν        | $\bigcirc$               |                              |
| Ŵ         | ee2700             | Estudiante |   | E        |                          |                              |
| Đ         | ek7292             | Estudiante |   | к        |                          | $\bigcirc$                   |
| Ŵ         | ei4793             | Estudiante |   | i.       |                          |                              |
| <u>ال</u> | ea7475             | Estudiante |   | А        |                          |                              |
|           |                    |            |   |          |                          |                              |

Has click en el recuadro disponible al costado del nombre para asignar estos ejercicios.

**COLOR VERDE** 

SE SUGIERE ASIGNAR EJERCICIOS DE CALENTAMIENTO.

#### **COLOR ROJO**

SE SUGIERE ASIGNAR EJERCICIOS DE BONIFICACIÓN.

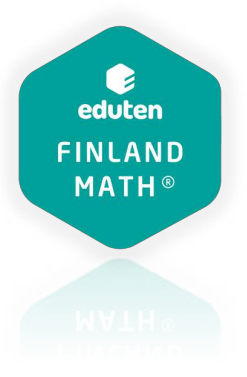

### ¿Por qué esos colores?

Los colores corresponden a los asignados para calentamiento y bonificación en la sección de "lección"

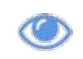

Recuerda que para habilitar estos ejercicios debes dejar el ojo abierto.

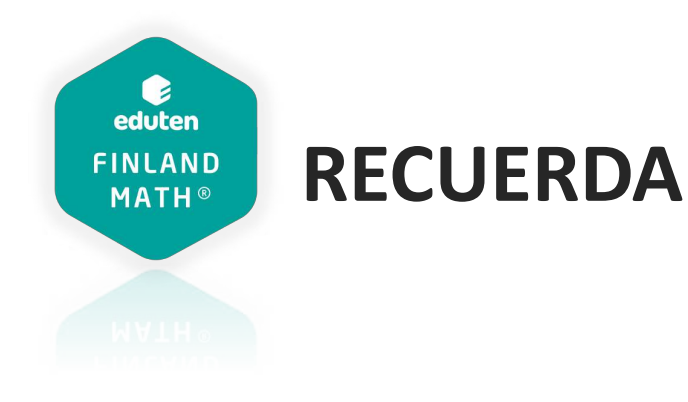

Estas son solo sugerencias para aplicar. Eduten es una herramienta que complementa tu trabajo y propone ciertas acciones en base a los datos obtenidos de la ejercitación, pero es importante también tomar en cuenta lo que tú como docente ves dentro de las clases antes de decidir.

La decisión la tomas tú.